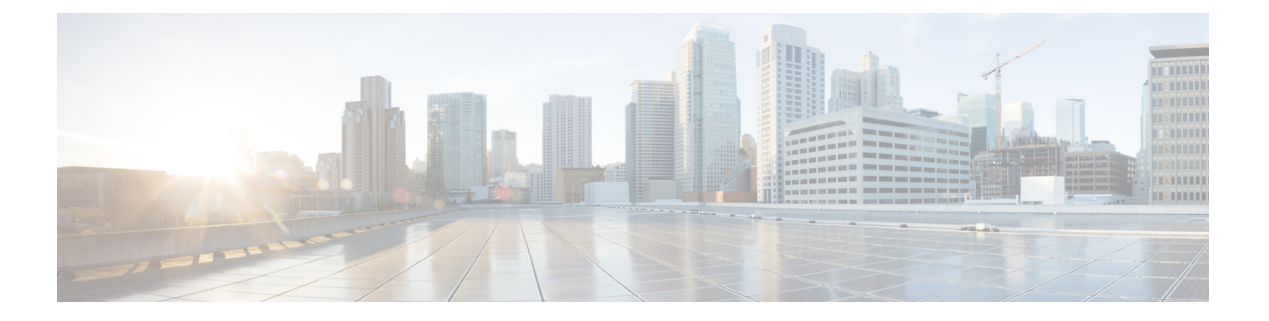

# EPG

この章は、次の内容で構成されています。

- エンドポイントグループについて(1ページ)
- •特定のポートに EPG を導入する (7ページ)
- 特定のポートに EPG を導入するためのドメイン、接続エンティティ プロファイル、および VLAN の作成 (10ページ)
- ・添付されているエンティティプロファイルで複数のインターフェイスに EPG を導入する (16ページ)
- EPG 内の分離 (20 ページ)
- Cisco ACI 仮想エッジの EPG 内分離の設定 (34 ページ)

# エンドポイント グループについて

## エンドポイント グループ

エンドポイント グループ(EPG)は、ポリシー モデルの最も重要なオブジェクトです。次の 図は、管理情報ツリー(MIT)内のアプリケーション EPG の場所とテナント内の他のオブジェ クトとの関係を示します。 図1:エンドポイントグループ

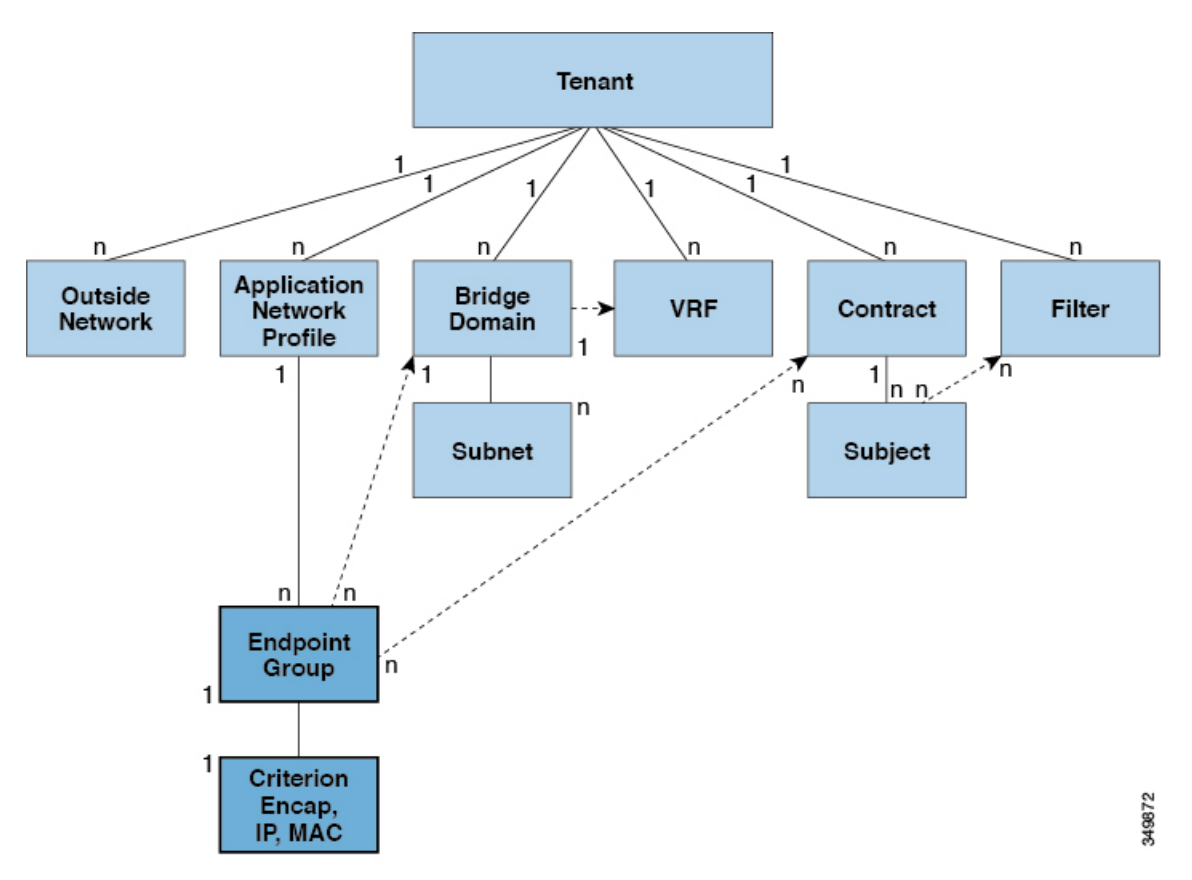

EPGは、エンドポイントの集合を含む名前付き論理エンティティである管理対象オブジェクト です。エンドポイントは、ネットワークに直接的または間接的に接続されるデバイスです。エ ンドポイントには、アドレス(ID)、ロケーション、属性(バージョンやパッチレベルなど) があり、物理または仮想にできます。エンドポイントのアドレスを知ることで、他のすべての IDの詳細にアクセスすることもできます。EPGは、物理および論理トポロジから完全に分離 されます。エンドポイントの例には、インターネット上のサーバ、仮想マシン、ネットワーク 接続ストレージ、またはクライアントが含まれます。EPG内のエンドポイントメンバシップ は、ダイナミックまたはスタティックにできます。

ACI ファブリックには、次のタイプの EPG を含めることができます。

- •アプリケーションエンドポイントグループ (fvAEPg)
- ・レイヤ2外部外側ネットワークインスタンスのエンドポイントグループ (l2extInstP)
- ・レイヤ3外部外側ネットワークインスタンスのエンドポイントグループ(l3extInstP)
- •アウトオブバンド (mgmtOoB) またはインバンド (mgmtInB) アクセス用の管理エンドポイ ントグループ。

EPGには、セキュリティ、仮想マシンのモビリティ(VMM)、QoS、レイヤ4~レイヤ7サー ビスなどの共通のポリシー要件を持つエンドポイントが含まれます。エンドポイントは個別に 設定および管理されるのではなく、EPG内に配置され、グループとして管理されます。

ポリシーは EPG に適用されます。個々のエンドポイントに適用されることは絶対にありません。EPG は、APIC において管理者により静的に設定されるか、vCenter または OpenStack などの自動システムによって動的に設定されます。

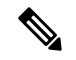

(注) EPG がスタティック バインディング パスを使用する場合、この EPG に関連付けられる カプセル化 VLAN はスタティック VLAN プールの一部である必要があります。IPv4/IPv6 デュアルスタック設定の場合、IP アドレスのプロパティは fvstCEp MO の fvstIp 子プロ パティに含まれます。IPv4 および IPv6 アドレスをサポートする複数の fvstIpを1 つの fvstCEp オブジェクト下に追加できます。ACI を、IPv4 のみのファームウェアから、IPv6 をサポートするバージョンのファームウェアにアップグレードすると、既存の IP プロパ ティが fvstIp MO にコピーされます。

EPG の設定内容にかかわらず、含まれるエンドポイントに EPG ポリシーが適用されます。

ファブリックへの WAN ルータ接続は、スタティック EPG を使用する設定の1つの例です。 ファブリックへの WAN ルータ接続を設定するには、関連付けられている WAN サブネット内 のエンドポイントを含む 13extInstP EPG を管理者が設定します。ファブリックは、エンドポ イントの接続ライフサイクルが経過する間に、検出プロセスを通して EPG のエンドポイント について学習します。エンドポイントを学習すると、ファブリックは、それに基づいて 13extInstP EPG ポリシーを適用します。たとえば、WAN 接続クライアントがアプリケーショ ン (fvAEPg) EPG 内でサーバとの TCP セッションを開始すると、13extInstP EPG は、fvAEPg EPG Web サーバとの通信が始まる前に、そのクライアント エンドポイントにポリシーを適用 します。クライアント サーバ TCP セッションが終わり、クライアントとサーバの間の通信が 終了すると、そのエンドポイントはもうファブリック内に存在しません。

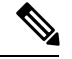

- (注) リーフ スイッチが EPG 下の *static binding (leaf switches)* 用に設定されている場合は、次の 制限が適用されます。
  - •スタティックバインディングをスタティックパスで上書きすることはできません。
  - そのスイッチのインターフェイスをルーテッド外部ネットワーク(L3out)設定に使用することはできません。
  - そのスイッチのインターフェイスに IP アドレスを割り当てることはできません。

VMware vCenter への仮想マシン管理接続は、ダイナミック EPG を使用する設定の1つの例で す。ファブリックで仮想マシン管理ドメインが設定されると、vCenter は、必要に応じて仮想 マシン エンドポイントを開始、移動、シャットダウンさせることのできる EPG の動的設定を トリガーします。

## EPG シャットダウンでの ACI ポリシー設定

EPG がシャットダウンモードの場合、EPG に関連する ACI ポリシー設定はすべてのスイッチ から削除されます。EPG はすべてのスイッチから削除されます。EPG が ACI データ ストアに 存在している間は、非アクティブモードになります。APIC GUI で、EPG をサービスから削除 するチェックボックスをオンにすることができます。

(注) シャットダウンモードのEPGに接続されているホストは、EPGとの間で送受信できません。

## アクセス ポリシーによる VLAN から EPG への自動割り当て

テナントネットワークポリシーがファブリックのアクセスポリシーと別に設定される一方で、 テナントポリシーの基盤となるアクセスポリシーが整わないとテナントポリシーはアクティ ブ化されません。ファブリックアクセス外向きインターフェイスは、仮想マシンコントロー ラなどの外部デバイス、ハイパーバイザ、ホスト、ルータ、またはファブリックエクステンダ (FEX)と接続します。アクセスポリシーにより、管理者はポートチャネルおよび仮想ポート チャネル、LLDP、CDP、LACPなどのプロトコル、モニタリングや診断などの機能を設定する ことができます。

図 2: アクセス ポリシーとエンドポイント グループの関連付け

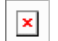

ポリシー モデルでは、vlan の Epg 緊密に結合されています。トラフィックが流れるようにするには、物理、VMM、L2out、L3out、またはファイバ チャネル ドメイン内に VLAN を持つ リーフ ポートに EPG を展開する必要があります。詳細については、ネットワーク ドメインを 参照してください。

ポリシーモデルでは、EPG に関連付けられているドメインプロファイルには、VLAN インス タンスプロファイルが含まれています。ドメインプロファイルには、両方の VLAN インスタ ンスプロファイル(VLANプール)および attacheable アクセスエンティティプロファイル(AEP) アプリケーション Epg に直接と関連付けられているが含まれています。AEP は、すべてのポー トの[接続されている、および Vlan の割り当てのタスクを自動化するに関連付けられているア プリケーション Epg を展開します。大規模なデータセンター数千の Vlan の数百のプロビジョ ニング仮想マシンのアクティブなは簡単に、中に ACI ファブリックは VLAN プールから、 VLAN Id を自動的に割り当てることができます。これは、膨大な従来データセンターで Vlan をトランキングと比較して、時間を節約できます。

#### VLAN の注意事項

EPG トラフィックがフローは、Vlan の設定には次のガイドラインを使用します。

 複数のドメインは、VLAN プールを共有できますが、1つのドメインは、1つの VLAN プールにのみ使用できます。

EPG

•1 つのリーフ スイッチで同じ VLAN のカプセル化を複数の Epg を展開するを参照してく ださい。 ポート単位の VLAN (5ページ)。

## ポート単位の VLAN

v1.1 リリースより前の ACI バージョンでは、特定の VLAN カプセル化はリーフ スイッチ上の 単一の EPG だけにマッピングされます。同じリーフ スイッチ上に同じ VLAN カプセル化を持 つ第2の EPG があると、ACI でエラーが発生します。

v1.1 リリース以降では、次の図と同様、ポート単位の VLAN 設定で、特定のリーフ スイッチ (または FEX) 上に複数の EPG を同じ VLAN カプセル化で展開することができます。

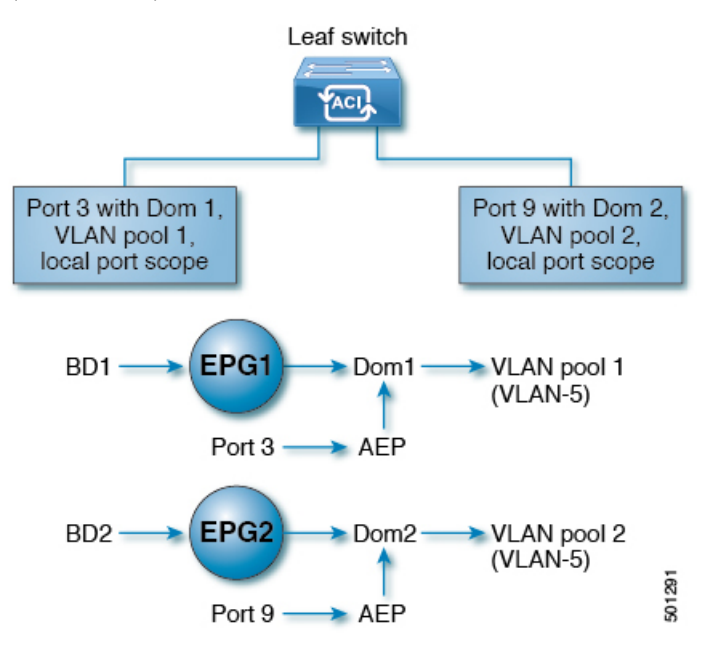

単一のリーフスイッチ上で、同じカプセル化番号を使用する複数の EPG の展開を有効にする には、次の注意事項に従ってください。

- EPG は、さまざまなブリッジ ドメインに関連付けられている必要があります。
- EPG は、さまざまなポートに展開する必要があります。
- ・ポートと EPG の両方が、VLAN 番号が含まれている VLAN プールに関連付けられている 同じドメインに関連付けられている必要があります。
- ポートは portLocal VLAN スコープで設定されている必要があります。

たとえば、上の図の ポート 3 と 9 上に展開されている EPG のポート単位の VLAN で、両方が VLAN-5 を使用していれば、ポート 3 と EPG1 は Dom1 (プール 1) に、ポート 9 と EPG2 は Dom2 (プール 2) に関連付けられます。

ポート3からのトラフィックは EPG1 に関連付けられ、ポート9からのトラフィックは EPG2 に関連付けられます。

これは、外部レイヤ3外部接続用に設定されたポートには適用されません。

EPG に複数の物理ドメインがあり、VLAN プールが重複している場合は、EPG をポートに展開するために使用される AEP に複数のドメインを追加しないでください。これにより、トラフィック転送の問題が回避されます。

EPG に重複する VLAN プールを持つ物理ドメインが1つしかない場合、複数のドメインを単 一の AEP に関連付けることができます。

入力および出力の両方向で個別の(ポート、VLAN)変換エントリの割り当てが可能なのは、 vlanScope が portlocal に設定されているポートだけです。特定のポートで vlanScope が portGlobal (デフォルト)に設定されている場合には、EPG で使用される各 VLAN は、特定の リーフ スイッチ上で一意のものである必要があります。

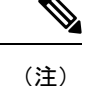

マルチスパニングツリー (MST) で設定されているインターフェイス上では、ポート単位 の VLAN はサポートされていません。このツリーでは、VLAN ID が 1 つのリーフスイッ チ上で一意であること、そして VLAN の範囲がグローバルであることを必要とするから です。

#### 同じリーフスイッチで EPG に使用されていた VLAN 番号の再利用

以前に、リーフスイッチのポートに展開されている EPG 用に VLAN を設定していて、同じ VLAN 番号を同じリーフスイッチの異なるポートの異なる EPG で再利用する場合には、中断 なしでセットアップできるようにするため、次の例に示すようなプロセスに従ってください。

この例では、EPGは以前、9~100の範囲の VLAN プールを含むドメインに関連付けられてい たポートに展開されていました。ここで、9~20からの VLAN カプセル化を使用する EPG を 設定したいとします。

- 1. 異なるポート (たとえば、9~20の範囲) で新しい VLAN プールを設定します。
- ファイアウォールに接続されているリーフポートを含む新しい物理的なドメインを設定します。
- 3. ステップ1で設定した VLAN プールに物理的なドメインを関連付けます。
- 4. リーフポートの VLAN の範囲を portLocal として設定します。
- 5. 新しい EPG (この例ではファイアウォールが使用するもの)を、ステップ2で作成した物理 ドメインに関連付けます。
- 6. リーフポートで EPG を展開します。

## vPC に展開された EPG の VLAN ガイドライン

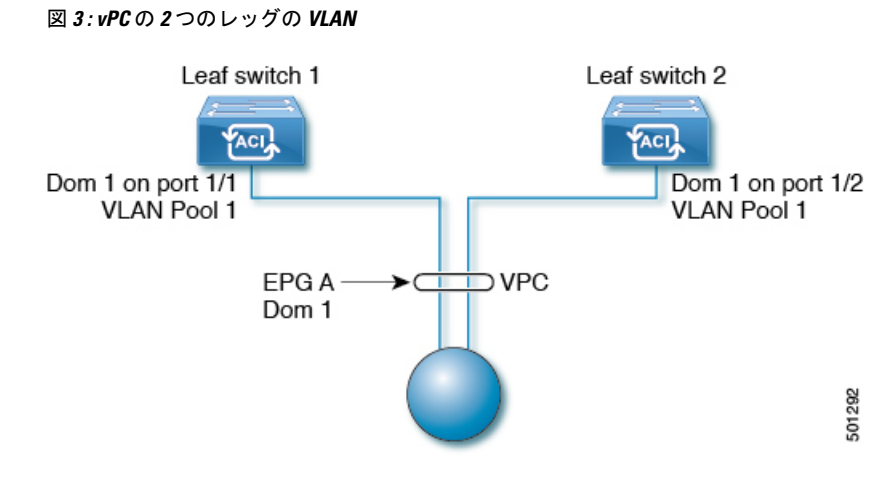

EPG を vPC に展開する場合は、vPC の 2 つのレッグのリーフ スイッチ ポートに割り当てられ た同じドメイン (同じ VLAN プール) に関連付ける必要があります。

この図では、EPG A は、リーフ スイッチ1 およびリーフ スイッチ2 のポートに展開されてい る vPC に展開されています。2本のリーフ スイッチ ポートおよび EPG は、すべて同じ VLAN プールが含まれている同じドメインに関連付けられています。

# 特定のポートに EPG を導入する

## GUI を使用して特定のノードまたはポートへ EPG を導入する

## 始める前に

EPG を導入するテナントがすでに作成されていること。

特定のノードまたはノードの特定のポートで、EPG を作成することができます。

- ステップ1 Cisco APIC にログインします。
- **ステップ2** [Tenants[>[tenant] を選択します。
- **ステップ3** 左側のナビゲーション ウィンドウで、*tenant*、 Application Profiles、および *application profile* を展開し ます。
- ステップ4 Application EPGs を右クリックし、Create Application EPG を選択します。
- ステップ5 Create Application EPG STEP 1 > Identity ダイアログボックスで、次の操作を実行します:
  - a) Name フィールドに、EPG の名前を入力します。
  - b) Bridge Domain ドロップダウンリストから、ブリッジドメインを選択します。
  - c) [Statically Link with Leaves/Paths] チェックボックスをオンにします。

このチェックボックスを使用して、どのポートに EPG を導入するかを指定できます。

- d) [Next] をクリックします。
- e) [Path] ドロップダウンリストから、宛先 EPG への静的パスを選択します。
- **ステップ6** Create Application EPG STEP 2 > Leaves/Paths ダイアログボックスで、Physical Domain ドロップダウン リストから物理ドメインを選択します。
- ステップ7 次のいずれかの手順を実行します。

| オプション                  | 説明       |                                                                                                    |  |  |
|------------------------|----------|----------------------------------------------------------------------------------------------------|--|--|
| 次のものに EPG を展<br>開する場合、 | 次を実行します。 |                                                                                                    |  |  |
| ノード                    | 1.       | Leaves エリアを展開します。                                                                                            |  |  |
|                        | 2.       | [Node] ドロップダウン リストから、ノードを選択します。                                                                              |  |  |
|                        | 3.       | Encap フィールドで、適切な VLAN を入力します。                                                                                |  |  |
|                        | 4.       | (オプション) <b>Deployment Immediacy</b> ドロップダウンリストで、デフォルトの<br><b>On Demand</b> のままにするか、 <b>Immediate</b> を選択します。 |  |  |
|                        | 5.       | (オプション) [Mode] ドロップダウンリストで、デフォルトの [Trunk] のまま<br>にするか、別のモードを選択します。                                           |  |  |
| ノード上のポート               | 1.       | <b>Paths</b> エリアを展開します。                                                                                      |  |  |
|                        | 2.       | Path ドロップダウンリストから、適切なノードおよびポートを選択します。                                                                        |  |  |
|                        | 3.       | (オプション)Deployment Immediacy フィールドのドロップダウンリストで、<br>デフォルトの On Demand のままにするか、Immediate を選択します。                 |  |  |
|                        | 4.       | (オプション) [Mode] ドロップダウンリストで、デフォルトの [Trunk] のまま<br>にするか、別のモードを選択します。                                           |  |  |
|                        | 5.       | Port Encap フィールドに、導入するセカンダリ VLAN を入力します。                                                                     |  |  |
|                        | 6.       | (オプション) <b>Primary Encap</b> フィールドで、展開するプライマリ VLAN を入<br>力します。                                               |  |  |

- ステップ8 Update をクリックし、Finish をクリックします。
- **ステップ9** 左側のナビゲーション ウィンドウで、作成した EPG を展開します。
- ステップ10 次のいずれかの操作を実行します:
  - ノードで EPG を作成した場合は、Static Leafs をクリックし、作業ウィンドウで、静的バインドパスの詳細を表示します。
  - ノードのポートで EPG を作成した場合は、Static Ports をクリックし、作業ウィンドウで、静的バインドパスの詳細を表示します。

8

EPG

## NX-OS スタイルの CLI を使用した APIC の特定のポートへの EPG の導入

ステップ1 VLAN ドメインを設定します。

例:

apic1(config)# vlan-domain dom1 apic1(config-vlan)# vlan 10-100

ステップ2 テナントを作成します。

例:

apic1# configure
apic1(config)# tenant t1

ステップ3 プライベート ネットワーク/VRF を作成します。

例:

apic1(config-tenant)# vrf context ctx1
apic1(config-tenant-vrf)# exit

ステップ4 ブリッジドメインを作成します。

例:

apic1(config-tenant)# bridge-domain bd1 apic1(config-tenant-bd)# vrf member ctx1 apic1(config-tenant-bd)# exit

**ステップ5** アプリケーション プロファイルおよびアプリケーション EPG を作成します。

例:

apic1(config-tenant)# application AP1 apic1(config-tenant-app)# epg EPG1 apic1(config-tenant-app-epg)# bridge-domain member bd1 apic1(config-tenant-app-epg)# exit apic1(config-tenant-app)# exit apic1(config-tenant)# exit

ステップ6 EPG を特定のポートに関連付けます。

例:

```
apic1(config)# leaf 1017
apic1(config-leaf)# interface ethernet 1/13
apic1(config-leaf-if)# vlan-domain member dom1
apic1(config-leaf-if)# switchport trunk allowed vlan 20 tenant t1 application AP1 epg EPG1
```

 (注) 上の例に示した vlan-domain コマンドと vlan-domain member コマンドは、ポートに EPG を導入す るための前提条件です。

## REST API を使用した APIC の特定のポートへの EPG の導入

#### 始める前に

EPG を導入するテナントが作成されていること。

特定のポート上に EPG を導入します。

## 

# 特定のポートに EPG を導入するためのドメイン、接続エ ンティティ プロファイル、および VLAN の作成

# 特定のポートにEPGを導入するためのドメイン、接続エンティティプ ロファイル、および VLAN の作成

このトピックでは、特定のポートに EPG を導入する場合に必須である物理ドメイン、接続エ ンティティ プロファイル(AEP)、および VLAN を作成する方法の典型的な例を示します。

すべてのエンドポイント グループ(EPG)にドメインが必要です。また、インターフェイス ポリシー グループを接続エンティティ プロファイル(AEP)に関連付ける必要があり、AEP と EPG が同じドメインに存在する必要がある場合は、AEP をドメインに関連付ける必要があ ります。EPG とドメイン、およびインターフェイス ポリシー グループとドメインの関連付け に基づいて、EPG が使用するポートと VLAN が検証されます。以下のドメイン タイプが EPG に関連付けられます。

- •アプリケーション EPG
- ・レイヤ 3 Outside 外部ネットワーク インスタンス EPG
- ・レイヤ 2 Outside 外部ネットワーク インスタンス EPG
- •アウトオブバンドおよびインバンドアクセスの管理 EPG

APICは、これらのドメインタイプのうち1つまたは複数にEPGが関連付けられているかどう かを確認します。EPGが関連付けられていない場合、システムは設定を受け入れますが、エ ラーが発生します。ドメインの関連付けが有効でない場合、導入された設定が正しく機能しな い可能性があります。たとえば、VLANのカプセル化をEPGで使用することが有効でない場 合、導入された設定が正しく機能しない可能性があります。

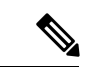

(注) スタティックバインディングを使用しない AEP との EPG アソシエーションは、一方の エンドポイントが同じ EPG の下でタギングをサポートし、もう一方のエンドポイントが 同じ EPG 内で VLAN タギングをサポートしないような AEP の下では、EPG をトランク として設定するシナリオで機能させることはできません。EPG で AEPを関連付ける際に は、トランク、アクセス(タグ付き)、またはアクセス(タグなし)として設定できま す。

## GUI を使用して特定のポートに EPG を展開するためのドメインおよび VLAN の作成

始める前に

- ・EPGを導入するテナントがすでに作成されていること。
- ・EPG は特定のポートに静的に導入されます。
- **ステップ1** メニュー バーで、**[ファブリック(FABRIC)]>[アクセス ポリシー(Access Policies)]** の順に選択しま す。
- ステップ2 [ナビゲーション(Navigation)] ペインで、[クイックスタート(Quick Start)] をクリックします。

ステップ3 [作業(Work)]ペインで、[インターフェイスの設定(Configure Interfaces)]をクリックします。

- ステップ4 [インターフェイスの設定(Configure Interfaces)] ダイアログで、以下のアクションを実行します。
  - a)  $[J F \varphi f \sigma]$  (Node Type) ]  $\sigma$ ,  $[J \sigma]$  (Leaf) ]  $\delta \sigma$  J  $\sigma$  J  $\sigma$
  - b) [ポートタイプ (Port Type)] で、[アクセス (Access)] をクリックします。
  - c) [インターフェイスタイプ(Interface Type)] で、目的のタイプを選択します。
  - d) [インターフェイス集約タイプ (Interface Aggregation Type)] で、[個別 (Individual)] を選択しま す。
  - e) [ノード(Node)]で、[ノードの選択(Select Node)]をクリックし、目的のノードのボックスに チェックを入れて、[OK]をクリックします。複数のノードを選択できます。
  - f) [すべてのスイッチのインターフェイス(Interfaces For All Switches)]で、目的のインターフェイスの範囲を入力します。
  - g) [リーフ アクセス ポート ポリシー グループ(Leaf Access Port Policy Group)] の場合は、[リーフ ア クセス ポート ポリシー グループの選択(Select Leaf Access Port Policy Group)] をクリックします。

- h) [リーフアクセス ポート ポリシー グループの選択(Select Leaf Access Port Policy Group)] ダイアロ グで、[リーフアクセス ポート ポリシー グループの作成(Create Leaf Access Port Policy Group)] をクリックします。
- i) [リーフアクセス ポート ポリシー グループの作成(Create Leaf Access Port Policy Group)]ダイア ログの[リンク レベル ポリシー(Link Level Policy)]で、[リンク レベル ポリシーの選択(Select Link Level Policy)]をクリックします。
- j) リンク レベル ポリシーを選択して [選択(Select)] を選択するか、[リンク レベル ポリシーの作成 (Create Link Level Policy)]をクリックし、必要に応じてフィールドに入力して、[保存(Save)] をクリックします。
- k) [保存 (Save)] をクリックします。
- ステップ5 以下のアクションを実行して、ドメインと VLAN プールを作成します。
  - a) [ナビゲーション(Navigation)]ペインで、[物理ドメインと外部ドメイン(Physical and External Domains)]を展開します。
  - b) [物理ドメイン(Physical Domains)]を右クリックし、適切な[物理ドメインの作成(Create Physical Domain)]を選択します。
  - c) [名前 (Name)] に、ドメインの名前を入力します。
  - d) [VLAN プール (VLAN Pool)]で、[VLAN プールの作成 (Create VLAN Pool)]を選択し、必要に応 じてフィールドに入力して、[送信 (Submit)]をクリックします。
  - e) 目的に応じて、残りのフィールドに入力します。
  - f) [送信 (Submit)]をクリックします。
- ステップ6 メニューバーで、[テナント(Tenants)]>[すべてのテナント(ALL Tenants)]の順に選択します。
- ステップ7 [作業(Work)]ペインで、目的のテナントをダブルクリックします。
- ステップ8 [ナビゲーション (Navigation)] ペインで、テナント名 > [アプリケーション プロファイル (Application Profiles)] > プロファイル名 > [アプリケーション EPG (Application EPGs)] > *EPG* 名を展開し、以下の 操作を実行します。
  - a) [ドメイン (Domains) (VM またはベアメタル)]を右クリックし、[物理ドメインの関連付けの追加 (Add Physical Domain Association)]をクリックします。
  - b) [物理ドメインの関連付けの追加(Add Physical Domain Association)]ダイアログで、[物理ドメインの プロファイル(Physical Domain Profile)]ドロップダウン リストから、前に作成したドメインを選択 します。
  - c) [Submit] をクリックします。
     AEP は、ノード上の特定のポート、およびドメインに関連付けられます。物理ドメインは VLAN プー ルに関連付けられ、テナントはこの物理ドメインに関連付けられます。

スイッチ プロファイルとインターフェイス プロファイルが作成されます。インターフェイス プロファイ ルのポート ブロックにポリシー グループが作成されます。AEP が自動的に作成され、ポート ブロックお よびドメインに関連付けられます。ドメインは VLAN プールに関連付けられ、テナントはドメインに関連 付けられます。

# NX-OS スタイルの CLI を使用した、EPG を特定のポートに導入するための AEP、ドメイン、および VLAN の作成

## 始める前に

- ・EPGを導入するテナントがすでに作成されていること。
- ・EPG は特定のポートに静的に導入されます。

ステップ1 VLAN ドメインを作成し、VLAN 範囲を割り当てます。

#### 例:

```
apicl(config)# vlan-domain domP
apicl(config-vlan)# vlan 10
apicl(config-vlan)# vlan 25
apicl(config-vlan)# vlan 50-60
apicl(config-vlan)# exit
```

ステップ2 インターフェイスポリシーグループを作成し、そのポリシーグループにVLAN ドメインを割り当てます。

例:

apic1(config)# template policy-group PortGroup apic1(config-pol-grp-if)# vlan-domain member domP

ステップ3 リーフ インターフェイス プロファイルを作成し、そのプロファイルにインターフェイス ポリシー グルー プを割り当てて、そのプロファイルを適用するインターフェイス ID を割り当てます。

例:

```
apic1(config)# leaf-interface-profile InterfaceProfile1
apic1(config-leaf-if-profile)# leaf-interface-group range
apic1(config-leaf-if-group)# policy-group PortGroup
apic1(config-leaf-if-group)# interface ethernet 1/11-13
apic1(config-leaf-if-profile)# exit
```

ステップ4 リーフ プロファイルを作成し、そのリーフ プロファイルにリーフ インターフェイス プロファイルを割り 当てて、そのプロファイルを適用するリーフ ID を割り当てます。

例:

```
apic1(config)# leaf-profile SwitchProfile-1019
apic1(config-leaf-profile)# leaf-interface-profile InterfaceProfile1
apic1(config-leaf-profile)# leaf-group range
apic1(config-leaf-group)# leaf 1019
apic1(config-leaf-group)#
```

# **REST API** を使用した、EPG を特定のポートに導入するための AEP、ド メイン、および VLAN の作成

## 始める前に

- ・EPGを導入するテナントがすでに作成されていること。
- ・EPG は特定のポートに静的に導入されます。

**ステップ1** インターフェイスプロファイル、スイッチプロファイル、および接続エンティティプロファイル(AEP) を作成します。

## 例:

<infraInfra>

```
<infraNodeP name="<switch profile name>" dn="uni/infra/nprof-<switch profile name>" >
           <infraLeafS name="SwitchSeletor" descr="" type="range">
                <infraNodeBlk name="nodeBlk1" descr="" to ="1019" from ="1019"/>
           </infraLeafS>
          <infraRsAccPortP tDn="uni/infra/accportprof-<interface profile name>"/>
      </infraNodeP>
     <infraAccPortP name="<interface profile name>"
dn="uni/infra/accportprof-<interface profile name>" >
           <infraHPortS name="portSelector" type="range">
              <infraRsAccBaseGrp tDn="uni/infra/funcprof/accportgrp-<port_group_name>" fexId="101"/>
               <infraPortBlk name="block2" toPort="13" toCard="1" fromPort="11" fromCard="1"/>
         </infraHPortS>
     </infraAccPortP>
   <infraAccPortGrp name="<port_group_name>" dn="uni/infra/funcprof/accportgrp-<port group name>"
>
          <infraRsAttEntP tDn="uni/infra/attentp-<attach_entity_profile_name>"/>
          <infraRsHIfPol tnFabricHIfPolName="1GHifPol"/>
    </infraAccPortGrp>
   <infraAttEntityP name="<attach entity profile name>"
dn="uni/infra/attentp-<attach_entity_profile_name>" >
         <infraRsDomP tDn="uni/phys-<physical domain name>"/>
    </infraAttEntityP>
```

<infraInfra>

ステップ2 ドメインを作成する。

#### 例:

ステップ3 VLAN 範囲を作成します。

例:

14

EPG

ステップ4 ドメインに EPG を関連付けます。

## 例:

## 重複する VLAN の検証

このグローバル機能は、単一の EPG での重複する VLAN プールの関連付けを防止します。 APIC のいずれかの EPG で重複するプールが割り当てられている場合、この機能は有効にでき ません(有効にしようとするとエラーが表示されます)。既存の重複プールが存在しない場合 は、この機能を有効にできます。有効にすると、EPG にドメインを割り当てることを試行し、 そのドメインに、EPG にすでに関連付けられている別のドメインと重複する VLAN プールが 含まれていた場合、設定はブロックされます。

重複する VLAN プールが EPG の下に存在する場合、各スイッチによって EPG に割り当てられ る FD VNID は非確定的になり、異なるスイッチが異なる VNID を割り当てる場合があります。 これにより、vPC ドメイン内のリーフ間で EPM 同期が失敗する可能性が生じます(EPG 内の すべてのエンドポイントの接続が断続的になります)。また、ユーザーが EPG 間で STP を拡 張している場合、FDVNIDの不一致によりスイッチ間で BPDUがドロップされるため、ブリッ ジング ループが発生する可能性もあります。

## GUI を使用した重複 VLAN の検証

この手順では、APIC GUI を使用して VLAN のオーバーラップの検証を設定する例を示します。

ステップ1 メニュー バーで、[システム(System)] > [システム設定(System Settings)] を選択します。

ステップ2 ナビゲーションペインで、[ファブリック ワイドの設定(Fabric Wide Setting)]を選択します。

ステップ3 作業ウィンドウで、[EPG VLAN 検証の適用(Enforce EPG VLAN Validation)]を見つけてオンにします。

(注) 重複する VLAN プールがすでに存在し、このパラメータがオンになっている場合、システムはエラーを返します。この機能を選択する前に、EPG に重複しない VLAN プールを割り当てる必要があります。

このパラメータをオンにして、重複する VLAN プールを EPG に追加しようとすると、エラーが 返されます。 ステップ4 [送信 (Submit)]をクリックします。

## REST API を使用した重複 VLAN の検証

この手順では、REST API を使用して VLAN の重複の検証を設定する例を示します。

ステップ1 XML API を使用して検証を有効にするには、この HTTP POST メッセージを送信します。

#### 例:

POST https://apic-ip-address/api/mo/infra/settings.xml

ステップ2 次の XML 構造を POST メッセージの本文に含めます。

#### 例:

<?xml version="1.0" encoding="UTF-8"?> <infraSetPol validateOverlappingVlans=yes />'

(注) 重複する VLAN がすでに存在する場合、POST 中にエラーメッセージが表示され、重複する VLAN を持つ対応する EPG が示されます。

<?xml version="1.0" encoding="UTF-8"?><imdata totalCount="1"> <error code="100" text="Validation failed: Vlan ranges for an EPg cannot overlap Dn0=uni/tn-ag/ap-app/epg-e1, "/></imdata>

# 添付されているエンティティプロファイルで複数のイン ターフェイスに EPG を導入する

# AEPまたはインターフェイスポリシーグループを使用したアプリケー ション EPG の複数のポートへの導入

APIC の拡張 GUI と REST API を使用して、接続エンティティ プロファイルをアプリケーショ ン EPG に直接関連付けることができます。これにより、単一の構成の接続エンティティ プロ ファイルに関連付けられたすべてのポートに、関連付けられたアプリケーション EPG を導入 します。

APIC REST API または NX-OS スタイルの CLI を使用し、インターフェイス ポリシー グループ を介して複数のポートにアプリケーション EPG を導入できます。

# APIC GUI を使用した AEP による複数のインターフェイスへの EPG の導入

短時間でアプリケーションを接続エンティティプロファイルに関連付けて、その接続エンティ ティプロファイルに関連付けられたすべてのポートにEPGを迅速に導入することができます。

#### 始める前に

- ・ターゲットアプリケーション EPG が作成されている。
- AEP での EPG 導入に使用する VLAN の範囲が含まれている VLAN プールが作成されている。
- ・物理ドメインが作成され、VLAN プールと AEP にリンクされている。
- ターゲットの接続エンティティプロファイルが作成され、アプリケーション EPG を導入 するポートに関連付けられている。
- **ステップ1** ターゲットの接続エンティティ プロファイルに移動します。
  - a) 使用する接続エンティティ プロファイルのページを開きます。[ファブリック(Fabric)]>[アクセス ポリシー(Access Policies)]>[ポリシー(Policies)]>[グローバル(Global)]>[アタッチ可能なアク セス エンティティ プロファイル(Attachable Access Entity Profiles)]に移動します。
  - b) ターゲットの接続エンティティ プロファイルをクリックして、[Attachable Access Entity Profile] ウィン ドウを開きます。
- ステップ2 [Show Usage] ボタンをクリックして、この接続エンティティプロファイルに関連付けられたリーフスイッ チとインターフェイスを表示します。

この接続エンティティプロファイルに関連付けられたアプリケーション EPG が、この接続エンティティ プロファイルに関連付けられたすべてのスイッチ上のすべてのポートに導入されます。

ステップ3 [Application EPGs]テーブルを使用して、この接続エンティティプロファイルにターゲットアプリケーション EPG を関連付けます。アプリケーション EPG エントリを追加するには、[+] をクリックします。各エントリに次のフィールドがあります。

| フィールド           | アクション                                                                     |
|-----------------|---------------------------------------------------------------------------|
| Application EPG | ドロップダウンを使用して、関連付けられたテナント、アプリケーションプロファ<br>イル、およびターゲット アプリケーション EPG を選択します。 |
| Encap           | ターゲットアプリケーション EPG の通信に使用される VLAN の名前を入力します。                               |
| Primary Encap   | アプリケーション EPG にプライマリ VLAN が必要な場合は、プライマリ VLAN の<br>名前を入力します。                |
| モード             | ドロップダウンを使用して、データを送信するモードを指定します。                                           |

| フィールド | アクション                                                      |
|-------|------------------------------------------------------------|
|       | ・[Trunk]:ホストからのトラフィックに VLAN ID がタグ付けされている場合に<br>選択します。     |
|       | • [Access]:ホストからのトラフィックに 802.1p タグがタグ付けされている場合<br>に選択します。  |
|       | • [Access Untagged] : ホストからのトラフィックがタグ付けされていない場合に<br>選択します。 |

ステップ4 [Submit] をクリックします。

この接続エンティティプロファイルに関連付けられたアプリケーション EPG が、この接続エンティティ プロファイルに関連付けられたすべてのスイッチ上のすべてのポートに導入されます。

# NX-OS スタイルの CLI を使用したインターフェイス ポリシー グループ による複数のインターフェイスへの EPG の導入

NX-OS CLI では、接続エンティティ プロファイルを EPG に関連付けることによる迅速な導入 が明示的に定義されていません。代わりにインターフェイス ポリシー グループが定義されて ドメインが割り当てられます。このポリシー グループは、VLAN に関連付けられたすべての ポートに適用され、その VLAN を介して導入されるアプリケーション EPG を含むように設定 されます。

## 始める前に

- ターゲットアプリケーション EPG が作成されている。
- AEP での EPG 導入に使用する VLAN の範囲が含まれている VLAN プールが作成されている。
- ・物理ドメインが作成され、VLAN プールと AEP にリンクされている。
- ターゲットの接続エンティティプロファイルが作成され、アプリケーション EPGを導入 するポートに関連付けられている。

**ステップ1** ターゲット EPG をインターフェイス ポリシー グループに関連付けます。

このコマンドシーケンスの例では、VLANドメイン domain1 と VLAN 1261 に関連付けられたインターフェ イスポリシーグループ pg3 を指定します。このポリシーグループに関連付けられたすべてのインターフェ イスに、アプリケーション EPG epg47 が導入されます。

#### 例:

apic1# configure terminal apic1(config)# template policy-group pg3 apic1(config-pol-grp-if)# vlan-domain member domain1

apic1(config-pol-grp-if)# switchport trunk allowed vlan 1261 tenant tn10 application pod1-AP
 epg epg47

**ステップ2** ターゲット ポートで、アプリケーション EPG に関連付けられたインターフェイス ポリシー グループのポリシーが導入されたことを確認します。

次の show コマンド シーケンスの出力例は、ポリシー グループ pg3 がリーフ スイッチ 1017 上のイーサネット ポート 1/20 に導入されていることを示しています。

例:

```
apic1# show run leaf 1017 int eth 1/20
# Command: show running-config leaf 1017 int eth 1/20
# Time: Mon Jun 27 22:12:10 2016
leaf 1017
    interface ethernet 1/20
    policy-group pg3
    exit
    exit
ifav28-ifc1#
```

# REST API を使用した AEP による複数のインターフェイスへの EPG の導入

AEP のインターフェイスセレクタを使用して、AEPgの複数のパスを設定できます。以下を選 択できます。

- 1. ノードまたはノード グループ
- 2. インターフェイスまたはインターフェイス グループ

インターフェイスは、インターフェイスポリシーグループ(およびinfra:AttEntityP)を 使用します。

3. infra:AttEntityP を AEPg に関連付けることで、使用する VLAN を指定する。

infra:AttEntityP は、VLAN が異なる複数の AEPg に関連付けることができます。

3 のように infra:AttEntityP を AEPg に関連付けた場合、1 で選択したノード上の2 のインター フェイスに、3 で指定した VLAN を使用して AEPg が導入されます。

この例では、AEPg uni/tn-Coke/ap-AP/epg-EPG1 が、ノード 101 および 102 のインターフェイ ス 1/10、1/11、および 1/12 に vlan-102 で導入されます。

始める前に

- ・ターゲットアプリケーション EPG (AEPg) を作成する。
- 接続エンティティプロファイル(AEP)による EPG 導入に使用する VLAN の範囲が含まれている VLAN プールを作成する。
- ・物理ドメインを作成して VLAN プールおよび AEP にリンクさせる。

```
選択したノードとインターフェイスに AEPg を導入するには、次の例のような XML を POST 送信します。
例:
<infraInfra dn="uni/infra">
  <infraNodeP name="NodeProfile">
       <infraLeafS name="NodeSelector" type="range">
         <infraNodeBlk name="NodeBlok" from ="101" to ="102"/>
         <infraRsAccPortP tDn="uni/infra/accportprof-InterfaceProfile"/>
       </infraLeafS>
  </<infraNodeP>
  <infraAccPortP name="InterfaceProfile">
     <infraHPortS name="InterfaceSelector" type="range">
         <infraPortBlk name=" InterfaceBlock" fromCard="1" toCard="1" fromPort="10" toPort="12"/>
         <infraRsAccBaseGrp tDn="uni/infra/funcprof/accportgrp-PortGrp" />
     </infraHPortS>
  </infraAccPortP>
  <infraFuncP>
      <infraAccPortGrp name="PortGrp">
          <infraRsAttEntP tDn="uni/infra/attentp-AttEntityProfile"/>
      </infraAccPortGrp>
  </infraFuncP>
  <infraAttEntityP name="AttEntityProfile" >
      <infraGeneric name="default" >
         <infraRsFuncToEpg tDn="uni/tn-Coke/ap-AP/epg-EPG1" encap="vlan-102"/>
      </infraGeneric>
  </infraAttEntityP>
</infraInfra>
```

# **EPG**内の分離

## EPG 内エンドポイント分離

EPG内エンドポイント分離ポリシーにより、仮想エンドポイントまたは物理エンドポイントが 完全に分離されます。分離を適用した状態で稼働している EPG 内のエンドポイント間の通信 は許可されません。分離を適用した EGP では、多くのクライアントが共通サービスにアクセ スするときに必要な EPG カプセル化の数は低減しますが、相互間の通信は許可されません。

EPG の分離は、すべての Cisco Application Centric Infrastructure (ACI) ネットワーク ドメイン に適用されるか、どれにも適用されないかの、どちらかになります。Cisco ACI ファブリック は接続エンドポイントに直接分離を実装しますが、ファブリックに接続されているスイッチは プライマリ VLAN (PVLAN) タグに従って分離規則を認識します。

EPG

- (注) EPG 内エンドポイント分離を適用して EPG を設定した場合は、次の制限が適用されます。
  - 分離を適用した EPG 全体のすべてのレイヤ2エンドポイント通信がブリッジドメイン内にドロップされます。
  - 分離を適用した EPG 全体のすべてのレイヤ 3 エンドポイント通信が同じサブネット 内にドロップされます。
  - トラフィックが、分離が適用されている EPG から分離が適用されていない EPG に流れている場合、QoS CoS の優先順位設定の保持はサポートされません。

BPDUは、EPG内分離が有効になっている EPGを介して転送されません。したがって、Cisco ACI上の独立した EPG にマッピングされている VLAN でスパニング ツリーを実行する外部レ イヤ2ネットワークを接続すると、Cisco ACI は外部ネットワークのスパニング ツリーがレイ ヤ2ループを検出できなくなる可能性があります。この問題を回避するには、これらの VLAN 内の Cisco ACI と外部ネットワーク間に単一の論理リンクのみを設定します。

## ベア メタル サーバの EPG 内分離

## ベア メタル サーバの EPG 内分離

EPG 内エンドポイント分離のポリシーは、ベア メタル サーバなどの直接接続されているエンドポイントに適用できます。

次のような使用例があります。

- バックアップクライアントは、バックアップサービスにアクセスするための通信要件は 同じですが、相互に通信する必要はありません。
- ロードバランサの背後にあるサーバの通信要件は同じですが、それらのサーバを相互に分離すると、不正アクセスや感染のあるサーバに対して保護されます。

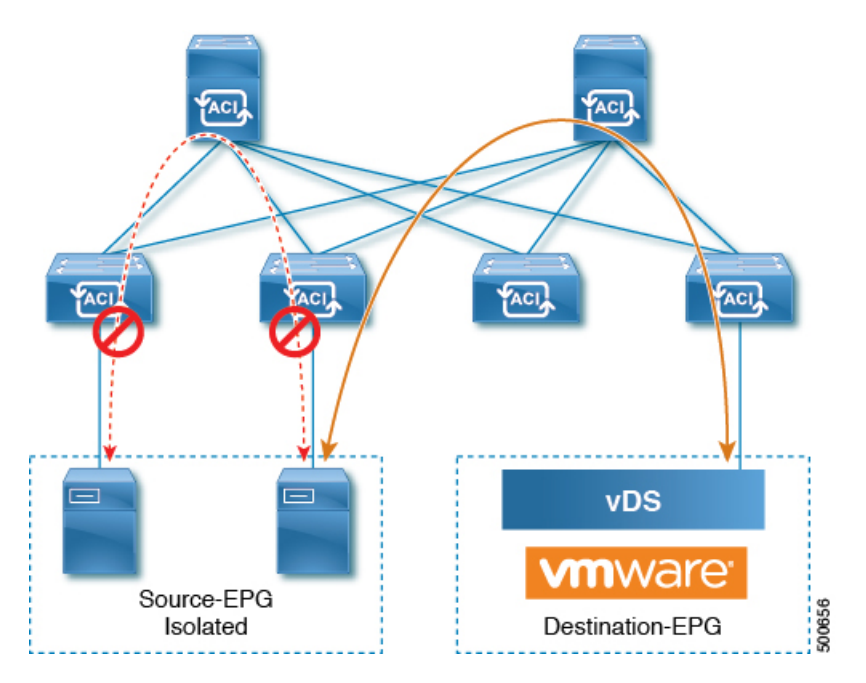

ベア メタル の EPG 分離はリーフ スイッチで適用されます。ベア メタル サーバは VLAN カプ セル化を使用します。ユニキャスト、マルチキャスト、およびブロードキャストのすべてのト ラフィックが、分離が適用された EPG 内でドロップ(拒否)されます。ACI ブリッジドメイ ンには、分離された EPG と通常の EPG を混在させることができます。分離された EPG それぞ れには、VLAN 間トラフィックを拒否する複数の VLAN を指定できます。

## GUI を使用したベアメタル サーバの EPG 内分離の設定

EPG が使用するポートは、リーフスイッチにベアメタルサーバを直接接続するために使用する物理ドメイン内のベアメタルサーバと関連付ける必要があります。

#### 手順の概要

- **1.** テナントで、[Application Profile]を右クリックし、[Create Application EPG]ダイアログボックスを開いて次の操作を実行します。
- 2. [Leaves/Paths] ダイアログボックスで、次の操作を実行します。

### 手順の詳細

- ステップ1 テナントで、[Application Profile]を右クリックし、[Create Application EPG]ダイアログボックスを開いて次の操作を実行します。
  - a) [Name] フィールドに、EPG の名前 (intra\_EPG-deny) を追加します。
  - b) [Intra EPG Isolation] で、[Enforced] をクリックします。
  - c) [Bridge Domain] フィールドで、ドロップダウン リストからブリッジ ドメイン (bd1) を選択します。
  - d) [Statically Link with Leaves/Paths] チェックボックスをオンにします。

22

EPG

- e) [Next] をクリックします。
- ステップ2 [Leaves/Paths] ダイアログボックスで、次の操作を実行します。
  - a) [Path] セクションで、ドロップダウン リストからトランク モードでのパス (Node-107/eth1/16) を選択 します。

セカンダリ VLAN の [Port Encap] (vlan-102) を指定します。

(注) ベアメタル サーバがリーフ スイッチに直接接続されている場合、Port Encap のセカンダリ VLAN のみが指定されます。

プライマリ VLAN の [Primary Encap] (vlan-103) を指定します。

- b) [Update] をクリックします。
- c) [Finish] をクリックします。

## NX-OS スタイルの CLI を使用したベア メタル サーバ の EPG 内分離の設定

## 手順の概要

- 1. CLI で、EPG 内分離 EPG を作成します。
- **2.** 設定を確認します。

#### 手順の詳細

|       | コマンドまたはアクション                                                                                                    | 目的 |
|-------|----------------------------------------------------------------------------------------------------|----|
| ステップ1 | CLI で、EPG 内分離 EPG を作成します。                                                                                                    |    |
|       | 例:                                                                                                    |    |
|       | 以下に、VMM ケースを示します。                                                                                                    |    |
|       | <pre>ifav19-ifcl(config)# tenant Test_Isolation<br/>ifav19-ifcl(config-tenant)# application PVLAN<br/>ifav19-ifcl(config-tenant-app)# epg EPG1<br/>ifav19-ifcl(config-tenant-app-epg)# show<br/>running-config<br/># Command: show running-config<br/>tenant Test_Isolation<br/>application PVLAN epg EPG1<br/>tenant Test_Isolation<br/>application PVLAN<br/>epg EPG1<br/>bridge-domain member BD1<br/>contract consumer bare-metal<br/>contract consumer default<br/>contract provider Isolate_EPG<br/>isolation enforce &lt; This enables<br/>EPG isolation mode.<br/>exit<br/>exit<br/>ifav19-ifcl(config)# leaf ifav19-leaf3<br/>ifav19-ifcl(config-leaf)# interface ethernet 1/16<br/>ifav19-ifcl(config-leaf-if)# show running-config</pre> |    |

I

|               | コマンドまたはアクション                                                                                                    | 目的                    |  |
|---------------|----------------------------------------------------------------------------------------------------|-----------------------|--|
|               | ifav19-ifc1(config-leaf-if)# switchport tru<br>native vlan 101 tenant Test_Isolation applic<br>PVLAN epg StaticEPG primary-vlan 100<br>exit                                                                                                    | nk<br>ation           |  |
| ステップ <b>2</b> | 設定を確認します。                                                                                                    |                       |  |
|               | 例:                                                                                                    |                       |  |
|               | INCLE VERMON CORY :         (D):         show epg StaticEPG detail         Application EPg Data:         Tenant       : Test_Isolation         Application       : PVLAN         AEPg       : StaticEPG         BD       : BD1         USeg EPG       : no         Intra EPG Isolation :       enforced         Vlan Domains       : phys         Consumed Contracts :       bere-metal         Provided Contracts :       default, Isolate_EPG         Denied Contracts :       unspecified         Tag List       :         VMM Domains:       Domain         Domain       Type         Deployment         Immediacy Resolution Immediacy State         Encap | auto<br>Time<br>Encap |  |
|               | 1018         eth101/1/1           vlan-100         2016-02-11T18:39:02.337-03                                                                                                    | 3:00                  |  |
|               | 1019         eth1/16           vlan-101         2016-02-11T18:39:02.337-03                                                                                                    | 3:00                  |  |
|               | Static Endpoints:<br>Node Interface Encap<br>End Point MAC End Point IP Address<br>Modification Time                                                                                                    |                       |  |

| コマンドまたはアクション | 目的 |
|--------------|----|
|              |    |
|              |    |
|              |    |

## REST API を使用したベアメタルサーバのイントラ EPG 分離の設定

## 始める前に

EPG が使用するポートは、物理ドメイン内のベアメタルサーバインターフェイスに関連付けられている必要があります。

### 手順の概要

- 1. XML API を使用してアプリケーションを展開するには、次の HTTP POST メッセージを送信します。
- 2. 次の XML 構造を POST メッセージの本文に含めます。

#### 手順の詳細

ステップ1 XML API を使用してアプリケーションを展開するには、次の HTTP POST メッセージを送信します。

例:

POST https://apic-ip-address/api/mo/uni/tn-ExampleCorp.xml

ステップ2 次の XML 構造を POST メッセージの本文に含めます。

## 例:

## VMware vDS の EPG 内分離

## VMware VDS または Microsoft Hyper-V 仮想スイッチの EPG 分離

EPG 内分離は、同じベース EPG またはマイクロセグメント(uSeg) EPG にある物理または仮 想エンドポイントデバイスが相互に通信しないようにするオプションです。デフォルトでは、 同じ EPGに含まれるエンドポイントデバイスは互いに通信することができます。しかし、EPG 内のエンドポイント デバイスの別のエンドポイント デバイスからの完全な分離が望ましい状 況が存在します。たとえば、同じ EPG 内のエンドポイント VM が複数のテナントに属してい る場合、またはウイルスが広がるのを防ぐために、EPG 内の分離を実行することができます。

Cisco Application Centric Infrastructure(ACI)仮想マシンマネージャ(VMM)ドメインは、EPG 内分離が有効になっている EPG ごとに、VMware VDS または Microsoft Hyper-V 仮想スイッチ で分離 PVLAN ポート グループを作成します。ファブリック管理者がプライマリ カプセル化 を指定するか、または EPG と VMM ドメインの関連付け時にファブリックが動的にプライマ リ カプセル化を指定します。ファブリック管理者が VLAN pri 値とVLAN-sec 値を静的に選択 すると、VMM ドメインによって VLAN-pri と VLAN-sec がドメイン プール内のスタティック ブロックの一部であることが検証されます。

プライマリカプセル化は、EPG VLAN ごとに定義されます。EPG 内分離にプライマリカプセル化を使用するには、次のいずれかの方法で展開する必要があります。

- ・プライマリ VLAN とセカンダリ VLAN で定義されたポートを異なるスイッチに分離します。EPG VLAN はスイッチごとに作成されます。ポートカプセル化があり、EPG のスイッ チ上のスタティック ポートのみの場合、プライマリ カプセル化は関連付けられません。
- ・ポートカプセル化のみを使用するスタティックポートには別のカプセル化を使用します。
   これにより、プライマリカプセル化が関連付けられていない2番目のEPG VLANが作成されます。

次の例では、プライマリ VLAN-1103 を持つ2つのインターフェイス(Eth1/1、Eth1/3)の 出力トラフィックを考慮します。Eth1/1ポート カプセル化が VLAN-1132 に(VLAN-1130 から)変更されたため、Eth1/3とセカンダリ VLAN を共有しません。

Port encap with VLAN-1130 on Eth1/1 Eth1/1: Port Encap only VLAN-1130 Eth1/6: Primary VLAN-1103 and Secondary VLAN-1130

fab2-leaf3# show vlan id 53 ext

| VLAN Name                                                     |       | Encap  | Ports         |          |  |
|---------------------------------------------------------------|-------|--------|---------------|----------|--|
| 53 JT:jt-ap:EPG1-1                                            |       | vlan-1 | .130 Eth1/1   | , Eth1/3 |  |
| module-1# show sys int eltmc info vlan access encap vlan 1130 |       |        |               |          |  |
| vlan id:                                                      | 53    | :::    | isEpg:        | 1        |  |
| bd vlan id:                                                   | 52    | :::    | hwEpgId:      | 11278    |  |
| srcpolicyincom:                                               | 0     | :::    | data mode:    | 0        |  |
| accencaptype:                                                 | 0     | :::    | fabencaptype: | 2        |  |
| accencapval:                                                  | 1130  | :::    | fabencapval:  | 12192    |  |
| sclass:                                                       | 49154 | :::    | sglabel:      | 12       |  |
| sclassprio:                                                   | 1     | :::    | floodmetptr:  | 13       |  |
| maclearnen:                                                   | 1     | :::    | iplearnen:    | 1        |  |

I

| sclasslrnen:    | 1 | ::: | bypselffwdchk: | 0    |
|-----------------|---|-----|----------------|------|
| qosusetc:       | 0 | ::: | qosuseexp:     | 0    |
| isolated:       | 1 | ::: | primary_encap: | 1103 |
| proxy_arp:      | 0 | ::: | qinq core:     | 0    |
| ivxlan_dl:      | 0 | ::: | dtag_mode:     | 0    |
| is_service_epg: | 0 |     |                |      |

## Port encap changed to VLAN-1132 on Eth1/1

fab2-leaf3# show vlan id 62 ext

| VLAN Name                                                                            |                                 | Encap  | Ports          |       |  |
|--------------------------------------------------------------------------------------|---------------------------------|--------|----------------|-------|--|
| 62 JT:jt-ap:EPG1-1                                                                   |                                 | vlan-1 | 132 Eth1/1     |       |  |
| module-1# show sys int eltmc info vlan access_encap_vlan 1132<br>[SDK Info]:         |                                 |        |                |       |  |
| vlan id:                                                                             | 62                              | :::    | isEpg:         | 1     |  |
| bd_vlan_id:                                                                          | 52                              | :::    | hwEpgId:       | 11289 |  |
| srcpolicyincom:                                                                      | 0                               | :::    | data_mode:     | 0     |  |
| accencaptype:                                                                        | 0                               | :::    | fabencaptype:  | 2     |  |
| accencapval:                                                                         | 1132                            | :::    | fabencapval:   | 11224 |  |
| sclass:                                                                              | 49154                           | :::    | sglabel:       | 12    |  |
| sclassprio:                                                                          | 1                               | :::    | floodmetptr:   | 13    |  |
| maclearnen:                                                                          | 1                               | :::    | iplearnen:     | 1     |  |
| sclasslrnen:                                                                         | 1                               | :::    | bypselffwdchk: | 0     |  |
| qosusetc:                                                                            | 0                               | :::    | qosuseexp:     | 0     |  |
| isolated:                                                                            | 1                               | :::    | primary_encap: | 0     |  |
| proxy arp:                                                                           | 0                               | :::    | qinq core:     | 0     |  |
| ivxlan_dl:                                                                           | 0                               | :::    | dtag_mode:     | 0     |  |
| is_service_epg:                                                                      | 0                               |        |                |       |  |
| fab2-leaf3# show vlan id                                                             | fab2-leaf3# show vlan id 53 ext |        |                |       |  |
|                                                                                      |                                 |        |                |       |  |
| 53 JT:jt-ap:EPG1-1                                                                   |                                 | vlan-1 | 130 Eth1/3     |       |  |
| <pre>module-1# show sys int eltmc info vlan access_encap_vlan 1130 [SDK Info]:</pre> |                                 |        |                |       |  |
| vlan_id:                                                                             | 53                              | :::    | isEpg:         | 1     |  |
| bd_vlan_id:                                                                          | 52                              | :::    | hwEpgId:       | 11278 |  |
| srcpolicyincom:                                                                      | 0                               | :::    | data_mode:     | 0     |  |
| accencaptype:                                                                        | 0                               | :::    | fabencaptype:  | 2     |  |
| accencapval:                                                                         | 1130                            | :::    | fabencapval:   | 12192 |  |
| sclass:                                                                              | 49154                           | :::    | sglabel:       | 12    |  |
| sclassprio:                                                                          | 1                               | :::    | floodmetptr:   | 13    |  |
| maclearnen:                                                                          | 1                               | :::    | iplearnen:     | 1     |  |
| sclasslrnen:                                                                         | 1                               | :::    | bypselffwdchk: | 0     |  |
| qosusetc:                                                                            | 0                               | :::    | qosuseexp:     | 0     |  |
| isolated:                                                                            | 1                               | :::    | primary_encap: | 1103  |  |
| proxy_arp:                                                                           | 0                               | :::    | qinq core:     | 0     |  |
| ivxlan_dl:                                                                           | 0                               | :::    | dtag_mode:     | 0     |  |

(注)

- イントラ EPG 隔離が強制されない場合、設定で指定されていても VLAN-pri 値は無 視されます。
  - EDM UCSM 統合を使用した VMware 分散仮想スイッチ(DVS) ドメインが失敗する ことがあります。ドメインに接続されているエンドポイントグループ(EPG)でEPG 内分離を設定し、プライベート VLAN をサポートしない UCSM Mini 6324 を使用す ると、ドメインに障害が発生します。

BPDUは、EPG内分離が有効になっている EPGを介して転送されません。したがって、Cisco ACI上の独立した EPG にマッピングされている VLAN でスパニング ツリーを実行する外部レ イヤ2ネットワークを接続すると、Cisco ACI は外部ネットワークのスパニング ツリーがレイ ヤ2ループを検出できなくなる可能性があります。この問題を回避するには、これらの VLAN 内の Cisco ACI と外部ネットワーク間に単一の論理リンクのみを設定します。

VMware VDS または Microsoft Hyper-V 仮想スイッチの VLAN-pri/VLAN-sec ペアは、EPG とド メインの関連付け中に VMM ドメインごとに選択されます。EPG 内隔離 EPG に作成されたポー ト グループは PVLAN に設定されたタイプでタグ付けされた VLAN-sec を使用します。VMware VDS または Microsoft Hyper-V 仮想スイッチおよびファブリックは、VLAN-pri/VLAN-sec カプ セル化をスワップします。

- Cisco ACI ファブリックから VMware VDS または Microsoft Hyper-V 仮想スイッチへの通信 は VLAN-pri を使用します。
- VMware VDS または Microsoft Hyper-V 仮想スイッチから Cisco ACI ファブリックへの通信 は VLAN-sec を使用します。

28

EPG

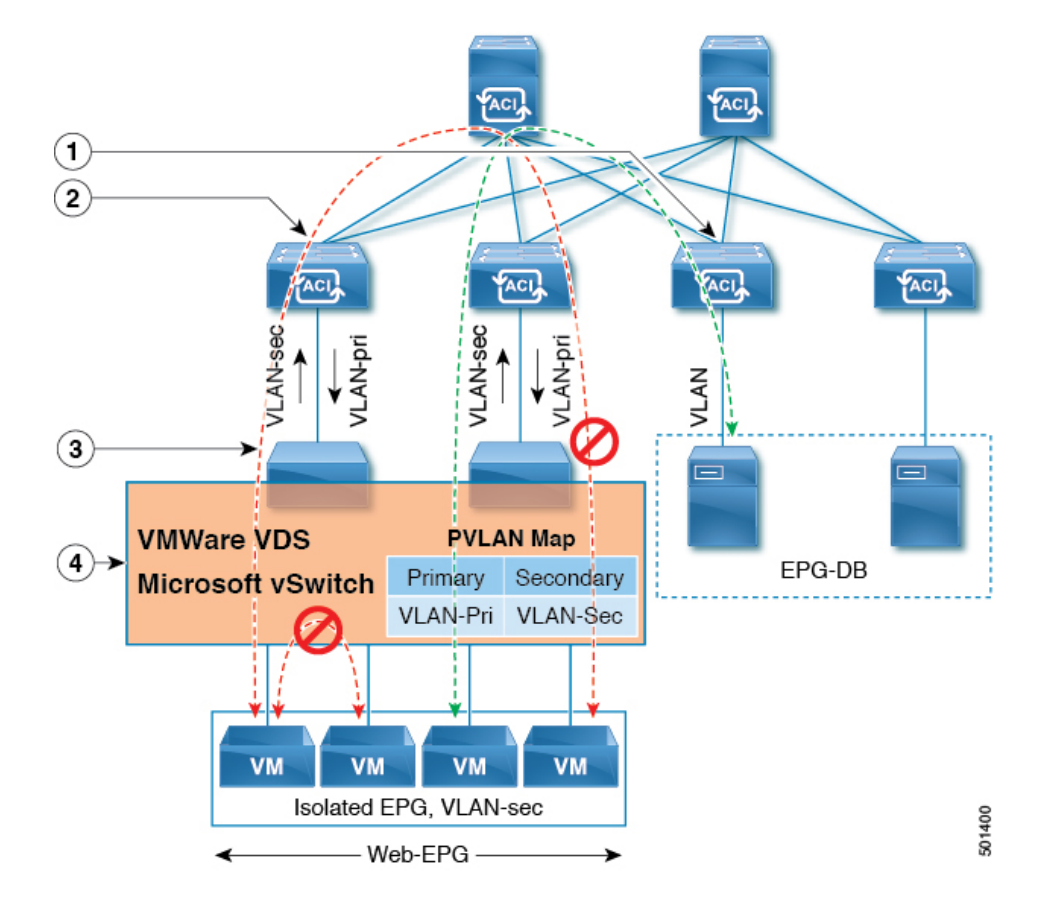

図 5: VMware VDS または Microsoft Hyper-V 仮想スイッチの EPG 分離

この図に関する次の詳細に注意してください。

- EPG-DBはCiscoACIリーフスイッチにVLANトラフィックを送信します。CiscoACI出力 リーフスイッチは、プライマリVLAN(PVLAN)タグを使用してトラフィックをカプセ ル化し、Web-EPGエンドポイントに転送します。
- VMware VDS または Microsoft Hyper-V 仮想スイッチは、VLAN-sec を使用して Cisco ACI リーフスイッチにトラフィックを送信します。Web-EPG内のすべてのVLAN内トラフィッ クに対して分離が適用されるため、Cisco ACI リーフスイッチはすべての EPG内トラフィッ クをドロップします。
- Cisco ACI リーフスイッチへの VMware VDS または Microsoft Hyper-V 仮想スイッチ VLAN-sec アップリンクが分離トランク モードです。Cisco ACI リーフスイッチは、VMware VDS ま たは Microsoft Hyper-V 仮想スイッチへのダウンリンク トラフィックに VLAN-pri を使用し ます。
- PVLAN マップは、VMware VDS または Microsoft Hyper-V 仮想スイッチおよび Cisco ACI リーフスイッチで設定されます。WEB-EPGからのVMトラフィックはVLAN-sec内でカプ セル化されます。VMware VDS または Microsoft Hyper-V 仮想スイッチは PVLAN タグに 従ってローカルの WEB 内 EPG VM トラフィックを拒否します。すべての内部 ESXi ホス トまたは Microsoft Hyper-V ホスト VM トラフィックは、VLAN-Sec を使用して Cisco ACI リーフ スイッチに送信されます。

## 関連情報

Cisco ACI 仮想エッジ環境での EPG 内分離の設定については、*Cisco ACI Virtual Edge Configuration Guide* の「Intra-EPG Isolation Enforcement for Cisco ACI Virtual Edge」の章を参照してください。

## GUI を使用した VMware VDS または Microsoft Hyper-V の EPG 内分離の設定

## 手順の概要

- 1. Cisco APIC にログインします。
- 2. Tenants > tenant を選択します。
- **3.** 左側のナビゲーションウィンドウで、[**アプリケーションプロファイル**]フォルダと適切な アプリケーションプロファイルを展開します。
- 4. Application EPGs フォルダを右クリックし、Create Application EPG を選択します。
- 5. Create Application EPG ダイアログ ボックスで、次の手順を実行します:
- 6. Update をクリックし、Finish をクリックします。

## 手順の詳細

- ステップ1 Cisco APIC にログインします。
- ステップ2 Tenants > tenant を選択します。
- **ステップ3** 左側のナビゲーションウィンドウで、[**アプリケーションプロファイル**]フォルダと適切なアプリケーショ ンプロファイルを展開します。
- ステップ4 Application EPGs フォルダを右クリックし、Create Application EPG を選択します。
- ステップ5 Create Application EPG ダイアログ ボックスで、次の手順を実行します:
  - a) Name フィールドに EPG 名を追加します。
  - b) Intra EPG Isolation エリアで、Enforced をクリックします。
  - c) Bridge Domain フィールドで、ドロップダウン リストからブリッジ ドメインを選択します。
  - d) EPG をベア メタル/物理ドメイン インターフェイスまたは VM ドメインに関連付けます。

• VM ドメインの場合、[Associate to VM Domain Profiles] チェックボックスをオンにします。

- ・ベアメタルの場合、[Statically Link with Leaves/Paths] チェックボックスをオンにします。
- e) [Next] をクリックします。
- f) Associated VM Domain Profiles エリアで、+アイコンをクリックします。
- g) Domain Profile プロファイルのドロップダウン リストから、適切な VMM ドメインを選択します。

スタティックの場合、Port Encap (or Secondary VLAN for Micro-Seg) フィールドでセカンダリ VLAN を指定し、Primary VLAN for Micro-Seg フィールドで、プライマリ VLAN を指定します。Encap フィー ルドを空白のままにすると、値が動的に割り当てられます。

(注) スタティックの場合、スタティック VLAN を VLAN プールで使用できる必要があります。

ステップ6 Update をクリックし、Finish をクリックします。

## NX-OS スタイル CLI を使用した VMware VDS または Microsoft Hyper-V の EPG 内分離の設 定

手順の概要

- 1. CLI で、EPG 内分離 EPG を作成します。
- 2. 設定を確認します。

#### 手順の詳細

ステップ1 CLI で、EPG 内分離 EPG を作成します。

## 例:

次の例は VMware VDSの場合です:

```
apic1(config) # tenant Test Isolation
apic1(config-tenant) # application PVLAN
apic1(config-tenant-app)# epg EPG1
apic1(config-tenant-app-epg) # show running-config
# Command: show running-config tenant Tenant VMM application Web epg intraEPGDeny
 tenant Tenant VMM
   application Web
      epg intraEPGDeny
       bridge-domain member VMM\_BD
        vmware-domain member PVLAN encap vlan-2001 primary-encap vlan-2002 push on-demand
       vmware-domain member mininet
         exit
        isolation enforce
        exit
      exit
    exit
apic1(config-tenant-app-epg)#
```

例:

次の例は、Microsoft Hyper-V 仮想スイッチを示します。

```
apic1(config) # tenant Test Isolation
apic1(config-tenant) # application PVLAN
apic1(config-tenant-app)# epg EPG1
apic1(config-tenant-app-epg)# show running-config
# Command: show running-config tenant Tenant VMM application Web epg intraEPGDeny
 tenant Tenant VMM
   application Web
     epg intraEPGDeny
       bridge-domain member VMM_BD
       microsoft-domain member domain1 encap vlan-2003 primary-encap vlan-2004
       microsoft-domain member domain2
         exit
       isolation enforce
       exit
      exit
   exit
```

apic1(config-tenant-app-epg)#

#### ステップ2 設定を確認します。

#### 例:

```
show epg StaticEPG detail
Application EPg Data:
      : Test_Isolation
on : PVLAN
Tenant
Application
            : StaticEPG
AEPg
            : VMM_BD
BD
uSeg EPG
            : no
Intra EPG Isolation : enforced
Vlan Domains : VMM
Consumed Contracts : VMware vDS-Ext
Provided Contracts : default, Isolate_EPG
Denied Contracts :
Qos Class : unspecified
Tag List :
VMM Domains:
Domain
              Type Deployment Immediacy Resolution Immediacy State Encap
   Primary
Encap
_____ ____
                                    -----
-----
              VMware On Demand
DVS1
                                   immediate
                                                  formed
                                                            auto
     auto
Static Leaves:
Node Encap
                  Deployment Immediacy Mode
                                               Modification Time
_____ ____
Static Paths:
Node Interface
                             Encap
                                        Modification Time
_____ ____
1018
       eth101/1/1
                             vlan-100
                                        2016-02-11T18:39:02.337-08:00
1019
       eth1/16
                             vlan-101
                                        2016-02-11T18:39:02.337-08:00
Static Endpoints:
                                End Point MAC End Point IP Address
Node Interface
                    Encap
Modification Time
Dynamic Endpoints:
Encap: (P):Primary VLAN, (S):Secondary VLAN
                                             End Point IP Address
Node
        Interface
                     Encap
                                 End Point MAC
 Modification Time
_____ _ ____
_____
1017 eth1/3
                    vlan-943(P)
                               00:50:56:B3:64:C4 ---
2016-02-17T18:35:32.224-08:00
                    vlan-944(S)
```

# **REST API** を使用した VMware VDS または Microsoft Hyper-V バーチャル スイッチの EPG 内の分離の設定

## 手順の概要

- 1. XML API を使用してアプリケーションを展開するには、次の HTTP POST メッセージを送信します。
- **2.** VMware VDS または Microsoft Hyper-V 仮想スイッチデプロイメントの場合は、POST メッ セージの本文に次の XML 構造のいずれかを含めます。

### 手順の詳細

ステップ1 XML API を使用してアプリケーションを展開するには、次の HTTP POST メッセージを送信します。

例:

POST https://apic-ip-address/api/mo/uni/tn-ExampleCorp.xml

**ステップ2** VMware VDS または Microsoft Hyper-V 仮想スイッチデプロイメントの場合は、POST メッセージの本文に 次の XML 構造のいずれかを含めます。

#### 例:

次の例は、VMware VDS の場合です。

## 例:

# Cisco ACI 仮想エッジの EPG 内分離の設定

## Cisco ACI Virtual Edge での EPG 内分離の適用

デフォルトでは、EPGに属するエンドポイントは契約が設定されていなくても相互に通信できます。ただし、相互に、EPG内のエンドポイントを特定できます。たとえば、EPG内でウイルスや他の問題を持つ VMが EPGの他の VM に影響を及ぼすことがないように、エンドポイント分離を適用するのが望ましい場合があります。

アプリケーション内のすべてのエンドポイントに分離を設定することも、いずれにも設定しないこともできます。一部のエンドポイントに分離を設定し、他のエンドポイントに設定しない 方法は使用できません。

EPG 内のエンドポイントを分離しても、エンドポイントが別の EPG 内のエンドポイントと通信できるようにするコントラクトには影響しません。

(注) VLAN モードで Cisco ACI Virtual Edge ドメインと関連付けられている EPG での EPG内分 離の適用はサポートされていません。このような EPG で EPG 内の分離を適用しようとす ると、エラーがトリガーされます。

(注) Cisco ACI Virtual Edge マイクロセグメント (uSeg) EPG で EPG 内分離を使用することは現 在のところサポートされていません。

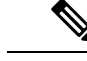

(注) VXLAN カプセル化を使用し、EPG 内分離が適用されている Cisco ACI Virtual Edge EPG では、プロキシ ARP はサポートされていません従って、Cisco ACI Virtual Edge EPG 間で 契約が設定されていても、EPG 内分離された EPG 間でサブネット間通信を行うことはで きません。(VXLAN)。

## GUI を使用した Cisco ACI Virtual Edge の EPG 内分離の設定

この手順に従って、EPG のエンドポイントが相互に分離されている EPG を作成します。 EPG が使用するポートは VM マネージャ(VMM)のいずれかに属している必要があります。

EPG

EPG

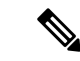

 (注) この手順は、EPG の作成時に EPG 内のエンドポイントを分離することを前提としています。既存の EPG 内のエンドポイントを分離するには、Cisco APIC 内の EPG を選択し、 [Properties] ペインの [Intra EPG Isolation] 領域で [Enforced] を選択して [SUBMIT] をクリックします。

## 始める前に

VXLAN 関連の設定が Cisco ACI Virtual Edge VMM ドメインに存在すること、特に Cisco ACI Virtual Edge ファブリック全体のマルチキャスト アドレスとマルチキャスト アドレスのプール (EPG ごとに1つ) が存在することを確認します。

- ステップ1 Cisco APIC にログインします。
- ステップ2 [Tenants] を選択してテナントのフォルダを展開し、[Application Profiles] フォルダを展開します。
- ステップ3 アプリケーションプロファイルを右クリックし、[Create Application EPG] を選択します。
- ステップ4 [Create Application EPG] ダイアログボックスで、次の手順を実行します。
  - a) [Name] フィールドに EPG 名を入力します。
  - b) [Intra EPG Isolation] 領域で、[Enforced] をクリックします。
  - c) [Bridge Domain] ドロップダウン リストから、ブリッジ ドメインを選択します。
  - d) [Associate to VM Domain Profiles] チェックボックスをオンにします。
  - e) [Next] をクリックします。
  - f) Associate VM Domain Profiles エリアで、次の手順に従います:
    - +(プラス)アイコンをクリックし、Domain Profile ドロップダウンリストから、対象とする Cisco ACI Virtual Edge VMM ドメインを選択します。
    - Switching Mode ドロップダウンリストリストから、AVE を選択します。
    - Encap Mode ドロップダウンリストから VXLAN または Auto を選択します。

**Auto** を選択したら、Cisco ACI Virtual Edge VMM ドメインのカプセル化モードが VXLAN になっていることを確認します。

- ・(オプション)セットアップに適した他の設定オプションを選択します。
- g) [Update]  $\delta c J y c U$ , [Finish]  $\delta c J y c U z c$ .

## 次のタスク

統計情報を選択して表示すると、エンドポイントが関与する問題の診断に役立ちます。このガ イドの [Tenants] タブの下で、Cisco ACI Virtual Edge の分離されたエンドポイントの統計情報を 選択する (36 ページ) と [Tenents] タブの下で Cisco ACI Virtual Edge の分離されたエンドポ イントの統計情報を表示する (36 ページ) を参照してください。

## [Tenants] タブの下で、Cisco ACI Virtual Edge の分離されたエンドポイントの統計情報を選 択する

Cisco ACI Virtual Edge で EPG 内分離を設定した場合、拒否された接続数、受信パケット数、 送信済みマルチキャストパケット数などのエンドポイントの統計情報を表示する前に、それら を選択する必要があります。その後、統計情報を表示できます。

- ステップ1 Cisco APIC にログインします。
- ステップ2 [Tenants] > [tenant] の順に選択します。
- ステップ3 テナントのナビゲーション ウィンドウで、Application Profiles、*profile*、および Application EPGs フォル ダを展開し、表示するエンドポイント統計情報を含む EPG を選択します。
- ステップ4 EPG の [Properties] 作業ペインで、[Operational] タブをクリックして EPG 内のエンドポイントを表示します。
- **ステップ5** エンドポイントをダブルクリックします。
- ステップ6 エンドポイントの [Properties] ダイアログボックスで、[Stats] タブをクリックし、チェック アイコンをク リックします。
- ステップ7 Select Stats ダイアログボックスの Available ペインで、エンドポイントについて表示する統計情報を選択 し、右向き矢印を使用してそれらの情報を Selected ペインに移動します。
- ステップ8 [送信(Submit)] をクリックします。

## [Tenents] タブの下で Cisco ACI Virtual Edge の分離されたエンドポイントの統計情報を表 示する

Cisco ACI Virtual Edge で EPG 内分離を設定していた場合には、エンドポイントの統計情報を 選択すると、確認することができるようになります。

## 始める前に

分離エンドポイントについて表示する統計情報を選択しておく必要があります。手順について は、このガイドの [Tenants] タブの下で、Cisco ACI Virtual Edge の分離されたエンドポイントの 統計情報を選択する (36 ページ) を参照してください。

- ステップ1 Cisco APIC にログインします。
- **ステップ2** [Tenants] > [tenant] の順に選択します。
- **ステップ3** テナントのナビゲーション ウィンドウで、**Application Profile**、および **Application EPGs** フォル ダを展開し、表示の必要な統計情報があるエンドポイントを含んでいる EPG を選択します。
- ステップ4 EPG の [Properties] 作業ペインで、[Operational] タブをクリックして EPG 内のエンドポイントを表示します。
- ステップ5 統計情報を表示するエンドポイントをダブルクリックします。
- ステップ6 エンドポイントの Properties 作業ウィンドウで、Stats タブをクリックします。

36

EPG

作業ウィンドウに、先ほど選択した統計情報が表示されます。作業ウィンドウの左上で、テーブルビュー アイコンやチャートビューアイコンをクリックして、ビューを変更できます。

## [Virtual Networking] タブの下で、Cisco ACI Virtual Edge の分離されたエンドポイントの統 計情報を選択する

Cisco ACI Virtual Edge で EPG 内分離を設定した場合、拒否された接続数、受信パケット数、 送信済みマルチキャストパケット数などのエンドポイントの統計情報を表示する前に、それら を選択する必要があります。その後、統計情報を表示できます。

- ステップ1 Cisco APIC にログインします。
- ステップ2 Virtual Networking > Inventory > VMM Domains > VMware > VMM domain > Controllers > controller instance name > DVS-VMM name > Portgroups > EPG name > Learned Point MAC address (node) > を選択します。
- **ステップ3** [Stats] タブをクリックします。
- ステップ4 チェックマークが付いたタブをクリックします。
- **ステップ5** Select Stats ダイアログボックスで、表示する統計情報を Availableペインでクリックし、右向き矢印をク リックして、それらを Selected ペインに移動します。
- ステップ6 (オプション)サンプリング間隔を選択します。
- ステップ7 [送信(Submit)] をクリックします。

## [Virtual Networking] タブで Cisco ACI Virtual Edge の分離エンドポイント統計情報を表示す る

Cisco ACI Virtual Edge で EPG 内分離を設定していた場合には、エンドポイントの統計情報を 選択すると、確認することができるようになります。

## 始める前に

分離エンドポイントについて表示する統計情報を選択しておく必要があります。手順について は、このガイドの [Tenants] タブの下で、Cisco ACI Virtual Edge の分離されたエンドポイントの 統計情報を選択する (36 ページ) を参照してください。

- ステップ1 Cisco APIC にログインします。
- ステップ2 Virtual Networking > Inventory > VMM Domains > VMware > VMM name > Controllers > controller instance name > DVS-VMM name > Portgroups > EPG name > Learned Point MAC address (node) を選択します。

## ステップ3 [Stats] タブをクリックします。 中央のウィンドウに、先ほど選択した統計情報を表示します。作業ウィンドウの左上で、テーブルビュー アイコンやチャート ビュー アイコンをクリックして、ビューを変更できます。

## NX-OS スタイルの CLI を使用した Cisco ACI Virtual Edge の EPG 内分離の設定

#### 始める前に

VXLAN に関連する設定に存在するかどうかを確認します Cisco ACI Virtual Edge VMM ドメイン、特に、 Cisco ACI Virtual Edge ファブリック全体のマルチキャスト アドレスと (EPG ごとに1つ) のマルチキャスト アドレスのプール。

CLI で、EPG 内分離 EPG を作成します。

#### 例:

## 次のタスク

統計情報を選択して表示すると、エンドポイントが関与する問題の診断に役立ちます。このガ イドの [Tenants] タブの下で、Cisco ACI Virtual Edge の分離されたエンドポイントの統計情報を 選択する (36 ページ) と [Tenents] タブの下で Cisco ACI Virtual Edge の分離されたエンドポ イントの統計情報を表示する (36 ページ) を参照してください。

## REST API を使用した Cisco ACI Virtual Edge の EPG 内分離の設定

## 始める前に

VXLAN に関連する設定に存在するかどうかを確認します Cisco ACI Virtual Edge VMM ドメイン、特に、Cisco ACI Virtual Edge ファブリック全体のマルチキャスト アドレスと (EPG ごとに1つ) のマルチキャスト アドレスのプール。

ステップ1 XML API を使用してアプリケーションを展開するには、次の HTTP POST メッセージを送信します。

## 例:

POST

https://10.197.139.36/api/mo/uni/tn-Tenant2.xml

**ステップ2 VMM** の導入では、POST メッセージの本文に次の例に示す XML 構造を含めます。

## 次のタスク

統計情報を選択して表示すると、エンドポイントが関与する問題の診断に役立ちます。このガ イドの [Tenants] タブの下で、Cisco ACI Virtual Edge の分離されたエンドポイントの統計情報を 選択する (36 ページ) と [Tenents] タブの下で Cisco ACI Virtual Edge の分離されたエンドポ イントの統計情報を表示する (36 ページ) を参照してください。

I

翻訳について

このドキュメントは、米国シスコ発行ドキュメントの参考和訳です。リンク情報につきましては 、日本語版掲載時点で、英語版にアップデートがあり、リンク先のページが移動/変更されている 場合がありますことをご了承ください。あくまでも参考和訳となりますので、正式な内容につい ては米国サイトのドキュメントを参照ください。